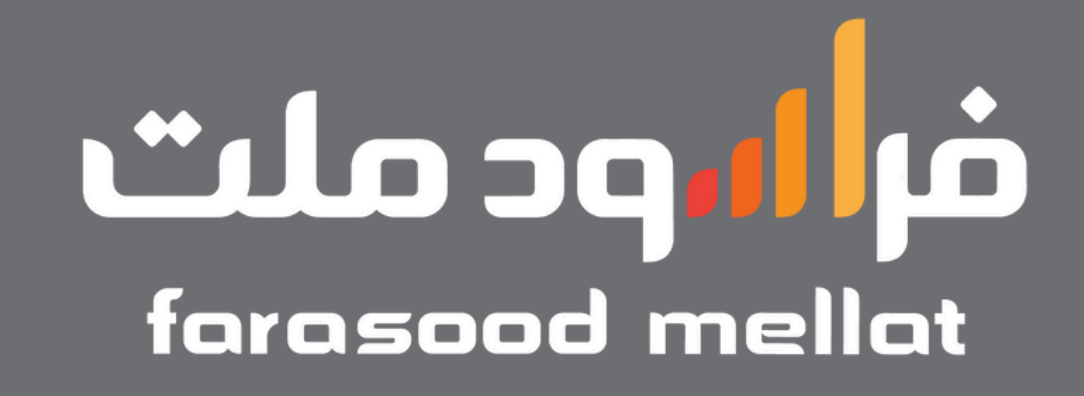

### راهنمای واریز از طریق شعب (باشناسه واریز)

### راهنمای واریز از اینترنت بانک ملت

#### درخواست صدور واحد اوج ملت

انتخاب روش واریــز:

🔵 واریز مستقیم از حساب بانک ملت (بانکداری باز)

الله فایل حذف دسترسی اللی فایل راهنما

- (روش پیشنهادی) بدون سقف واریز.
- محاسبه بازدهی از همان روز واریز وجه.
- واحدهای سرمایهگذاری از این روش پس از یک روز کاری در دارایی شما قابل مشاهده است.

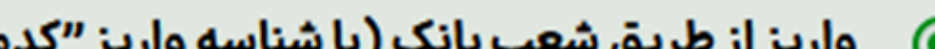

#### درخواست صدور واحد اوج ملت

درخواست صدور شما یک ساعت پس از واریز وجه به حساب صندوق ثبت خواهد شد

از طریق یکیاز روشهای زیر مبلغ سرمایه گذاری خود را به حسابهای صندوق واریز نمایید:

۱. مراجعه به شعب بانکی و واریز وجه با درج کد ملی به عنوان شناسه واریز در فیش پایا (بدون محدودیت در سقف واریز وجه)

۲. ورود به اینترنت بانک یا همراه بانک و واریز وجه با درج کد ملی به

#### واریز از طریق شعب بانک (با شناسه واریز "کدملی") بدون سقف واريز. محاسبه بازدهی از همان روز واریز وجه. واحدهای سرمایهگذاری از این روش پس از یک روز کاری در دارایی شما قابل مشاهده است. 🔵 واریز از طریق کارت بانکی 45600 4494 شناسه واریز (کدملی سرمایه گذار): با هر کارت بانکی عضو شتاب بنام سرمایهگذار تا سقف ۲۰۰ میلیون تومان در روز. محاسبه بازدهی از روز کاری پس از واریز وجه. واحدهای سرمایهگذاری از این روش پس از دو روز کاری در شماره حساب صندوق اوج ملت: دارایی شما قابل مشاهده است. سابقه درخواستها پرداخت بازگشت به مرحله قبل -- انتخاب گزینه واریز از طریق شعب

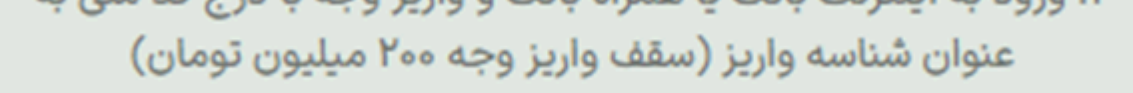

توجه: براساس الزامات سازمان بورس و اوراق بهادار و قانون مبارزه با پولشویی،کد ملی، نام و نامخانوادگی واریز کننده وجه به حساب صندوق باید با مشخصات ایشان در صندوق مطابقت داشته باشد

# 9019019022 شماره شبا صندوق اوج ملت: ۲۲ ۱۹۵۵ ۹۵۱۹ ۵۰۰۰ ۲۰۰ IR۲۸ ۱۲۰۰ ۱۳۲۸

**دریافت شناسه واریز** (کد ملی سرمایهگذاری)

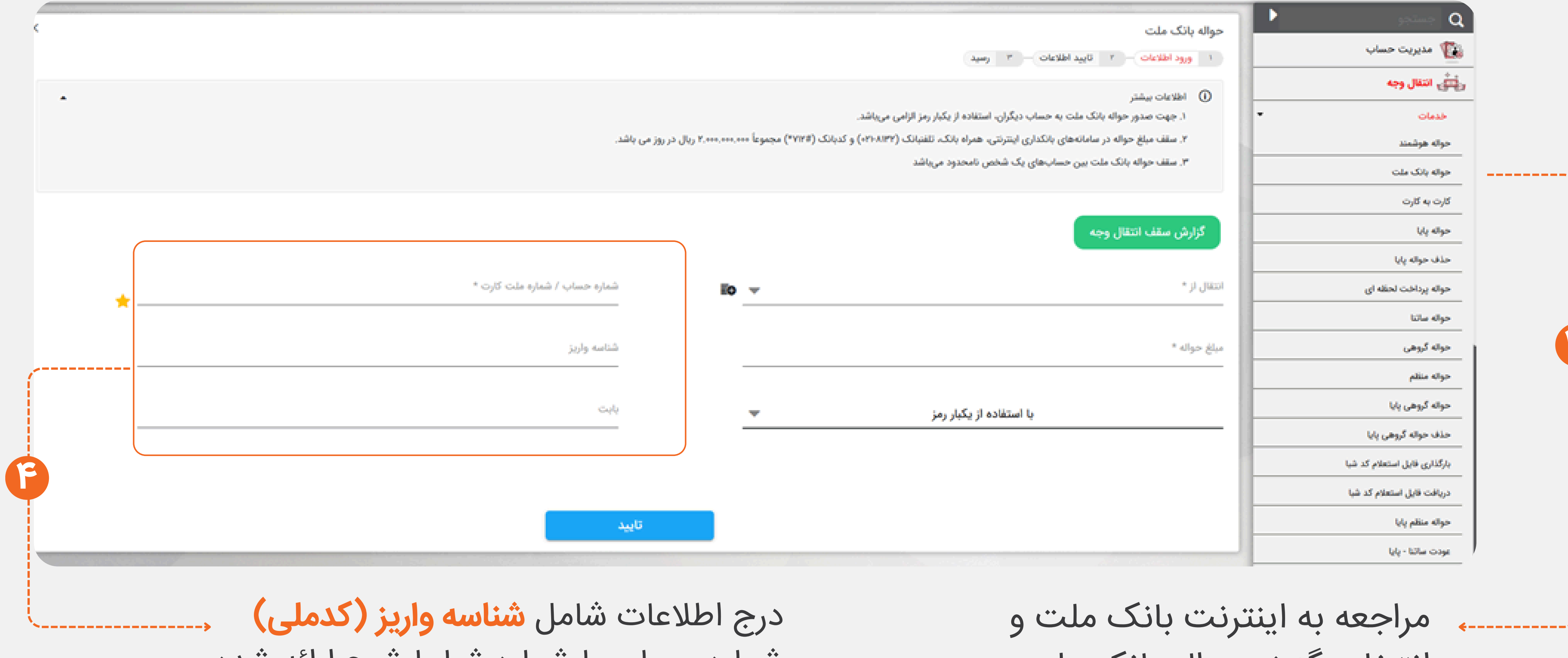

انتخاب گزینه حواله بانک ملت

شماره حساب با شماره شبا با شرح ارائه شده:

**{**-----

اندوخته ملت اوج ملت شماره حساب شماره حساب 519519522 9519519522 شماره شبا شماره شبا IR64 012002000005725184521 IR28012002000009519519522

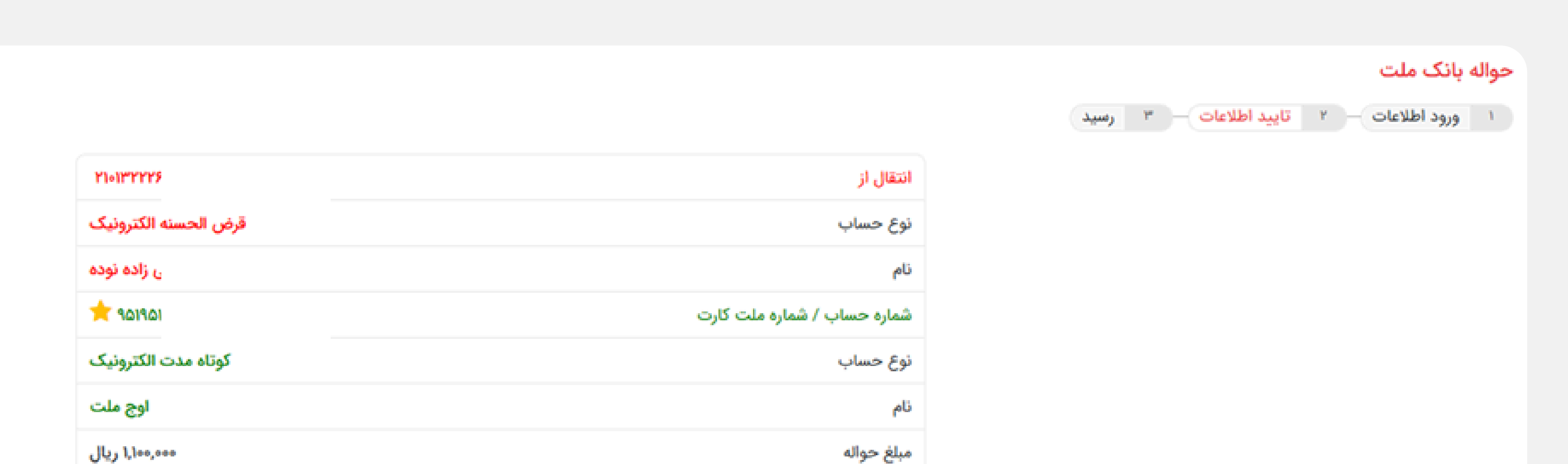

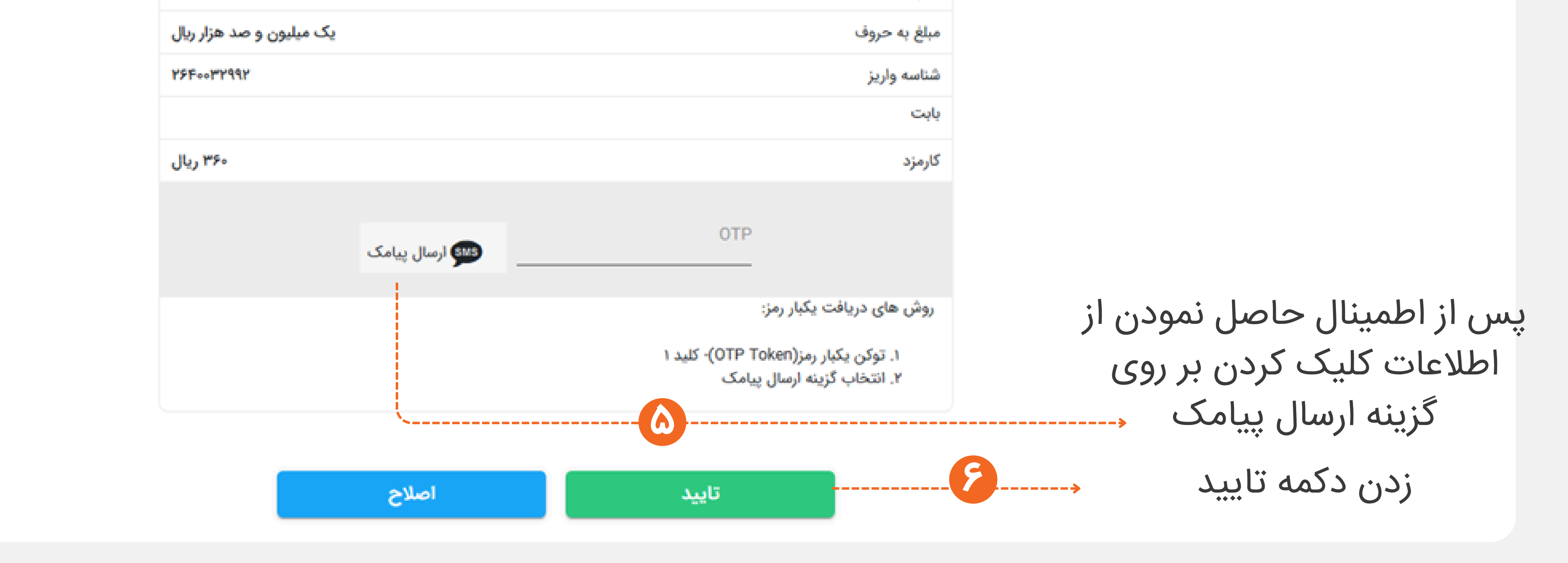

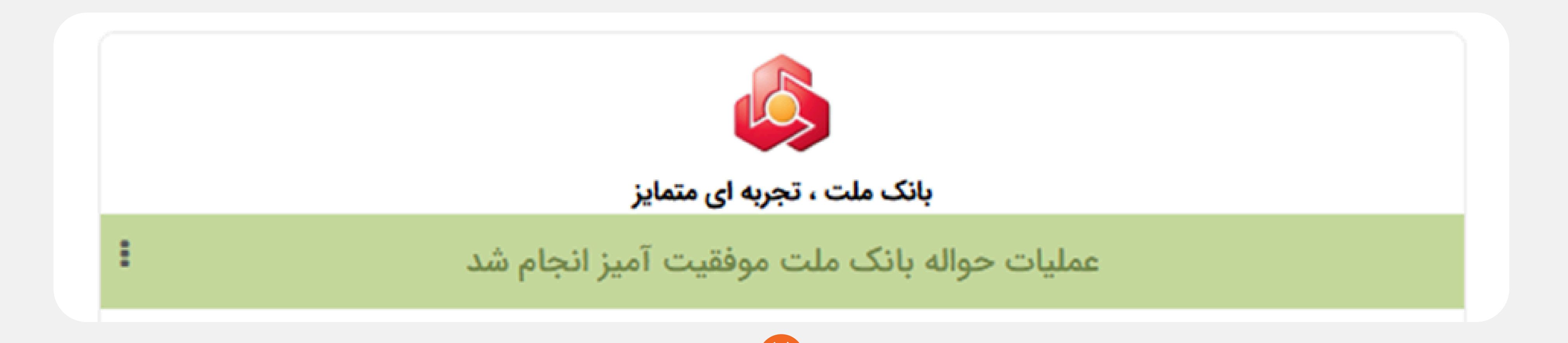

### راهنمای واریز از همراه بانک ملت

## روش حواله بین بانکی پایا

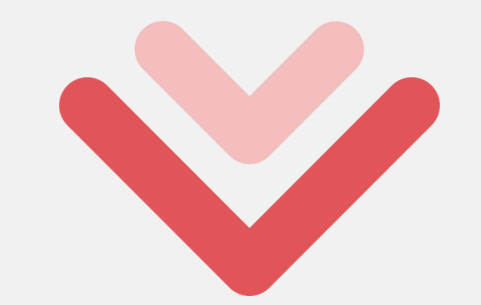

\_\_\_\_\_

#### درخواست صدور واحد اوج ملت

انتخاب روش واریــز:

### واریز مستقیم از حساب بانک ملت (بانکداری باز) ایل منابع

- (روش پیشنهادی) بدون سقف واریز.
- محاسبه بازدهی از همان روز واریز وجه.
- واحدهای سرمایهگذاری از این روش پس از یک روز کاری در دارایی شما قابل مشاهده است.

#### 💿 🛛 واریز از طریق شعب بانک (با شناسه واریز "کدملی")

- بدون سقف واریز.
- محاسبه بازدهی از همان روز واریز وجه.
- واحدهای سرمایهگذاری از این روش پس از یک روز کاری در دارایی شما قابل مشاهده است.

#### 🔵 واریز از طریق کارت بانکی

 با هر کارت بانکی عضو شتاب بنام سرمایه گذار تا سقف ۲۰۰ میلیون تومان در روز.

#### درخواست صدور واحد اوج ملت

درخواست صدور شما یک ساعت پس از واریز وجه به حساب صندوق ثبت خواهد شد

از طریق یکیاز روشهای زیر مبلغ سرمایهگذاری خود را به حسابهای صندوق واریز نمایید:

۱. مراجعه به شعب بانکی و واریز وجه با درج کد ملی به عنوان شناسه واریز در فیش پایا (بدون محدودیت در سقف واریز وجه)

۲. ورود به اینترنت بانک یا همراه بانک و واریز وجه با درج کد ملی به عنوان شناسه واریز (سقف واریز وجه ۲۰۰ میلیون تومان)

توجه: براساس الزامات سازمان بورس و اوراق بهادار و قانون مبارزه با پولشویی،کد ملی، نام و نامخانوادگی واریز کننده وجه به حساب صندوق باید با مشخصات ایشان در صندوق مطابقت داشته باشد

شناسه واریز (کدملی سرمایه گذار): ۲۶۴۰۰۰۳۲۹۹۲

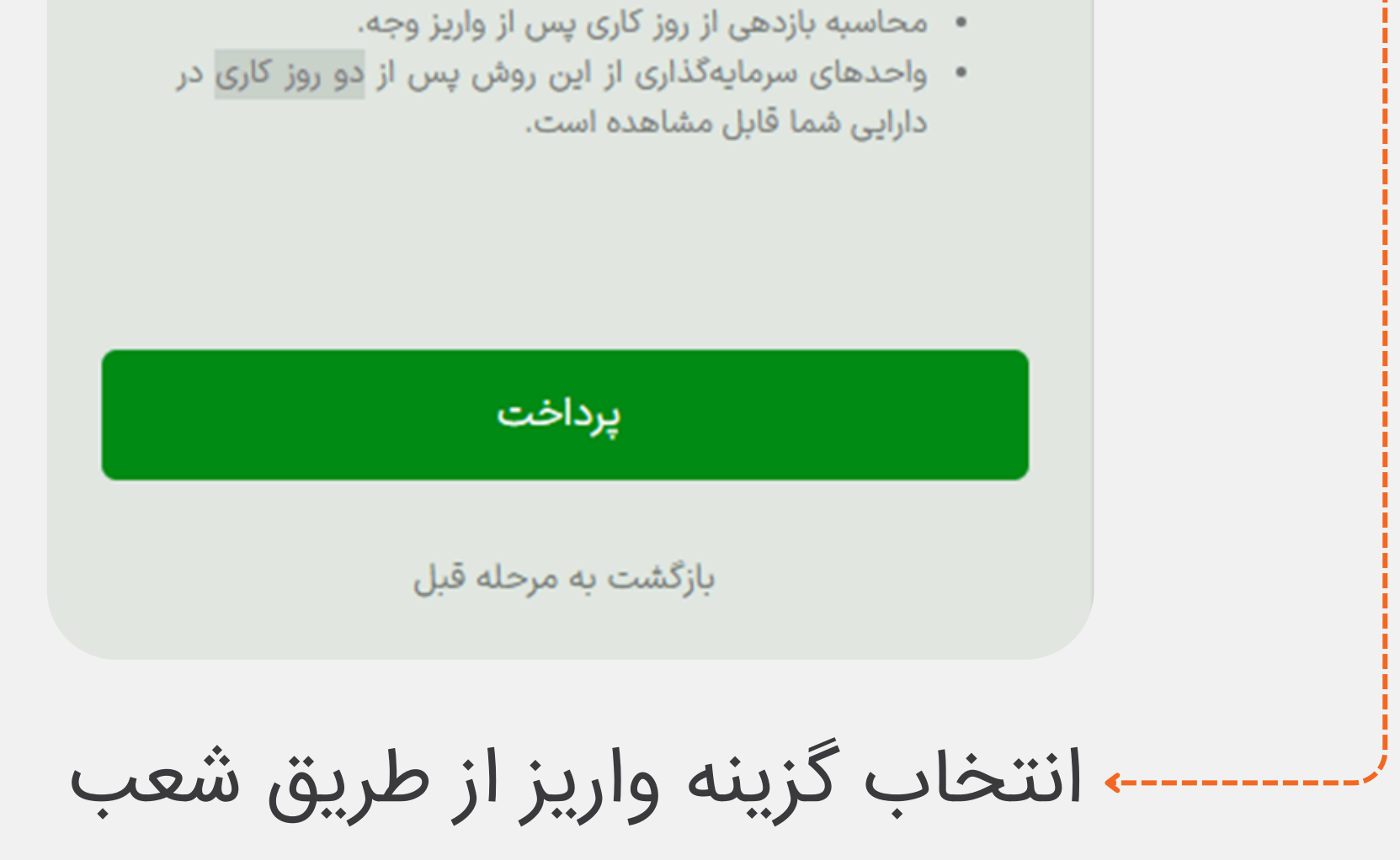

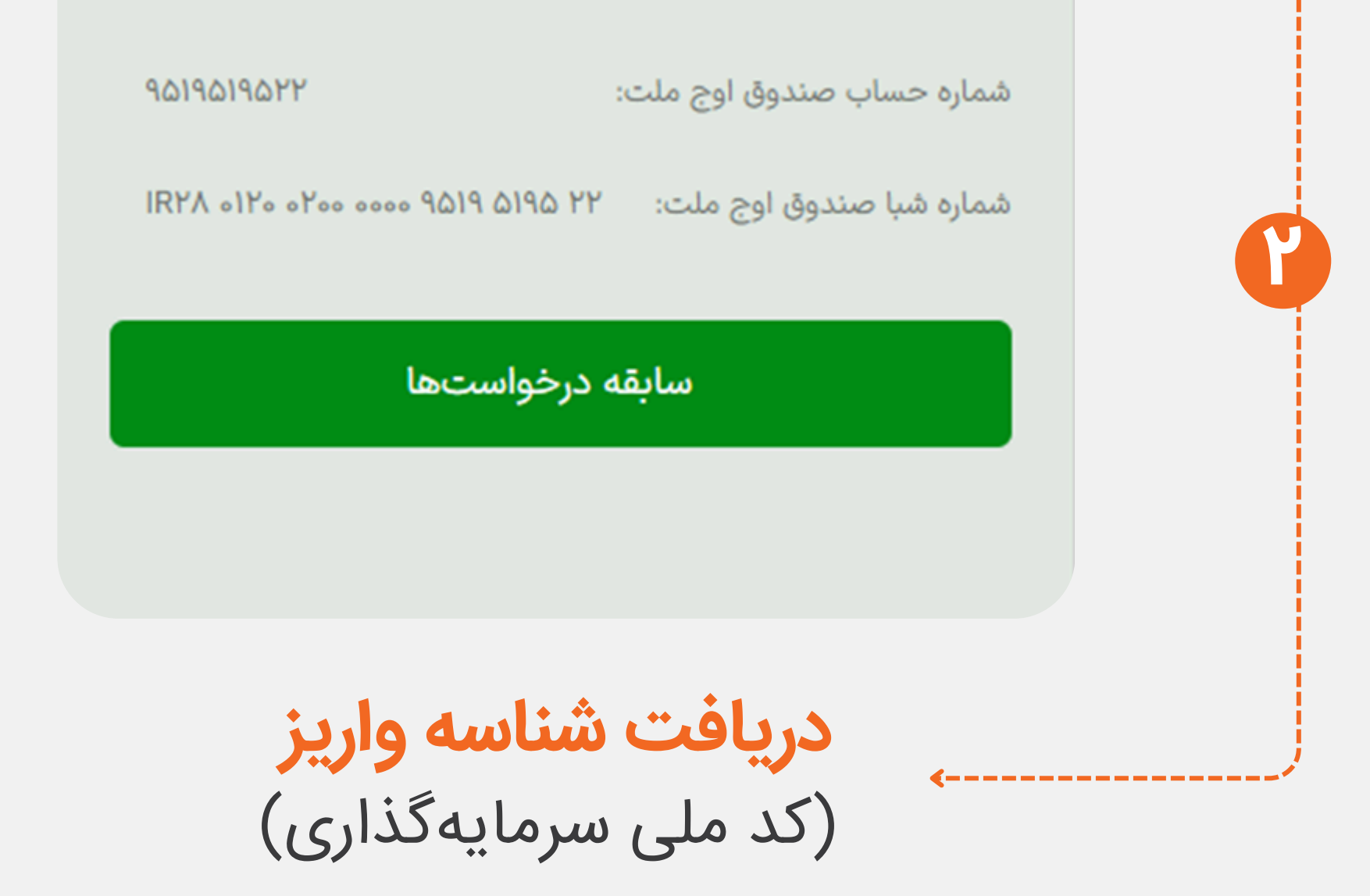

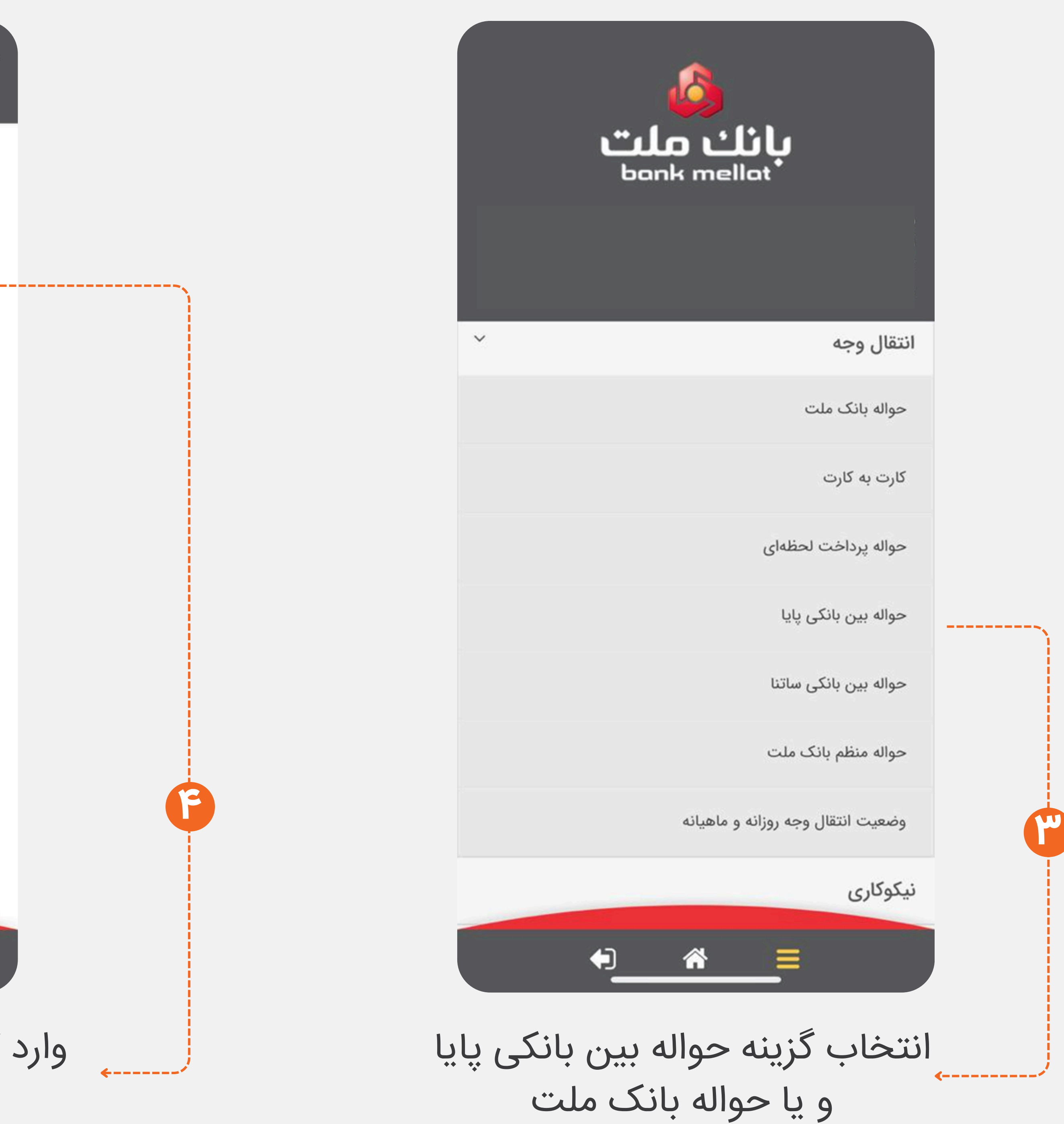

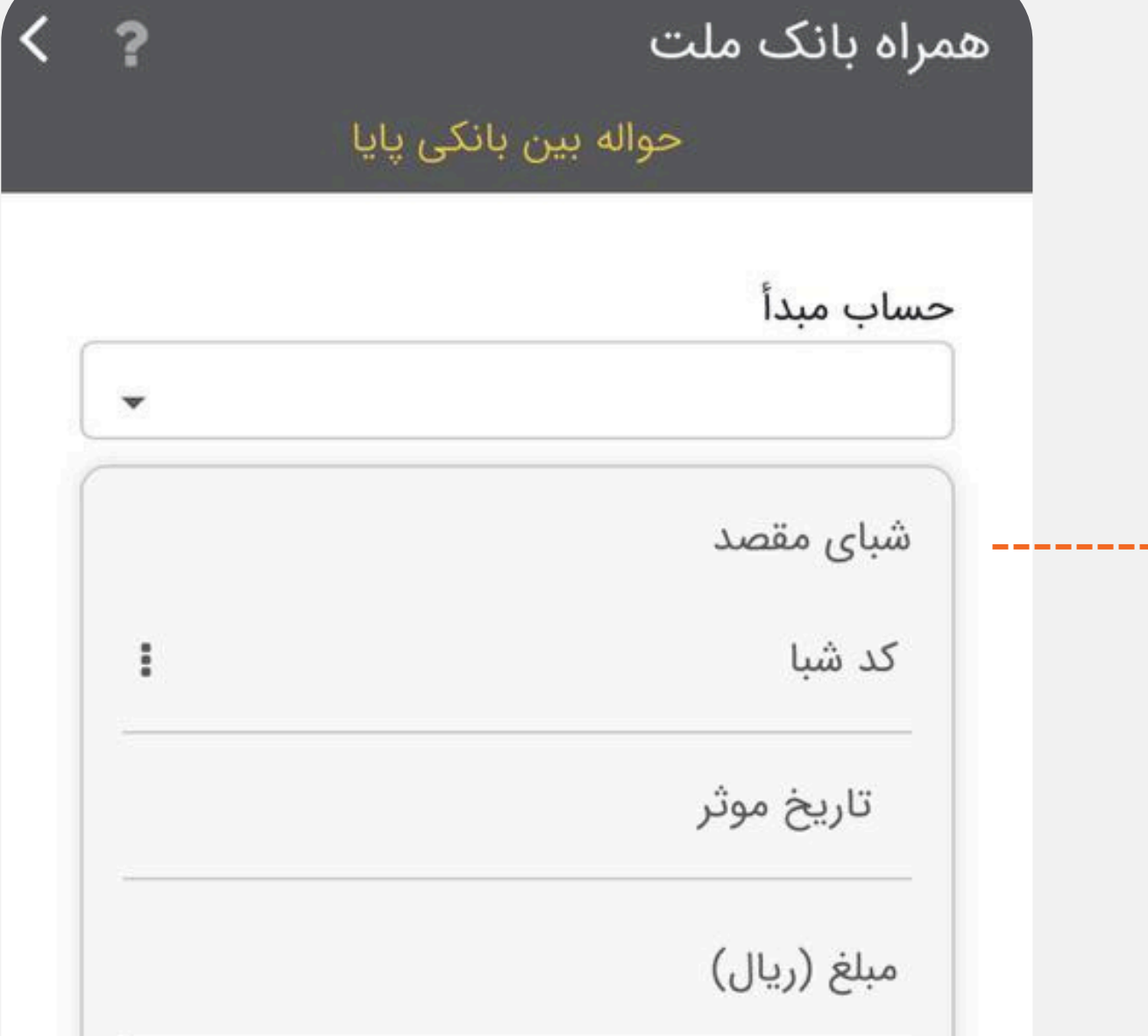

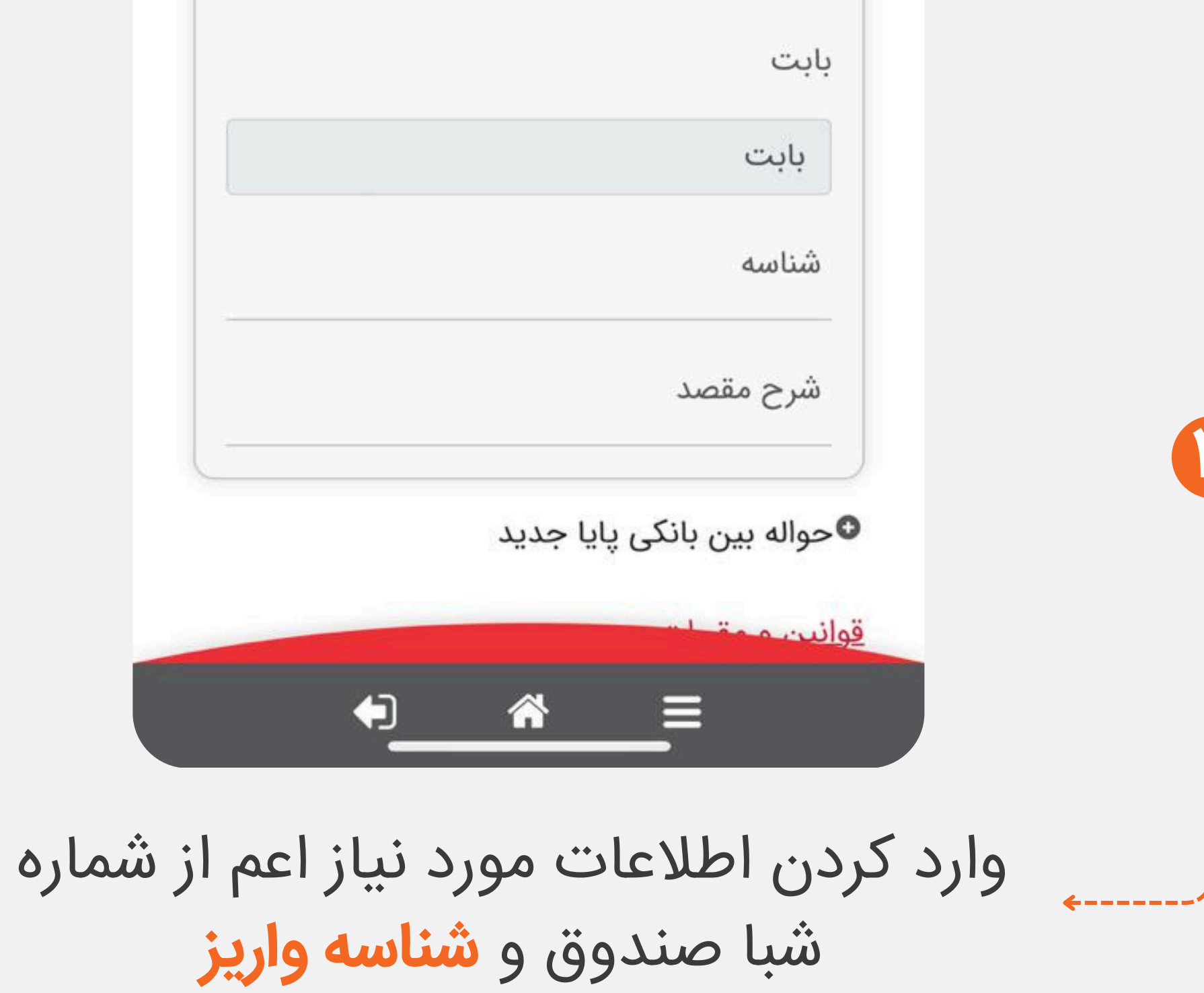

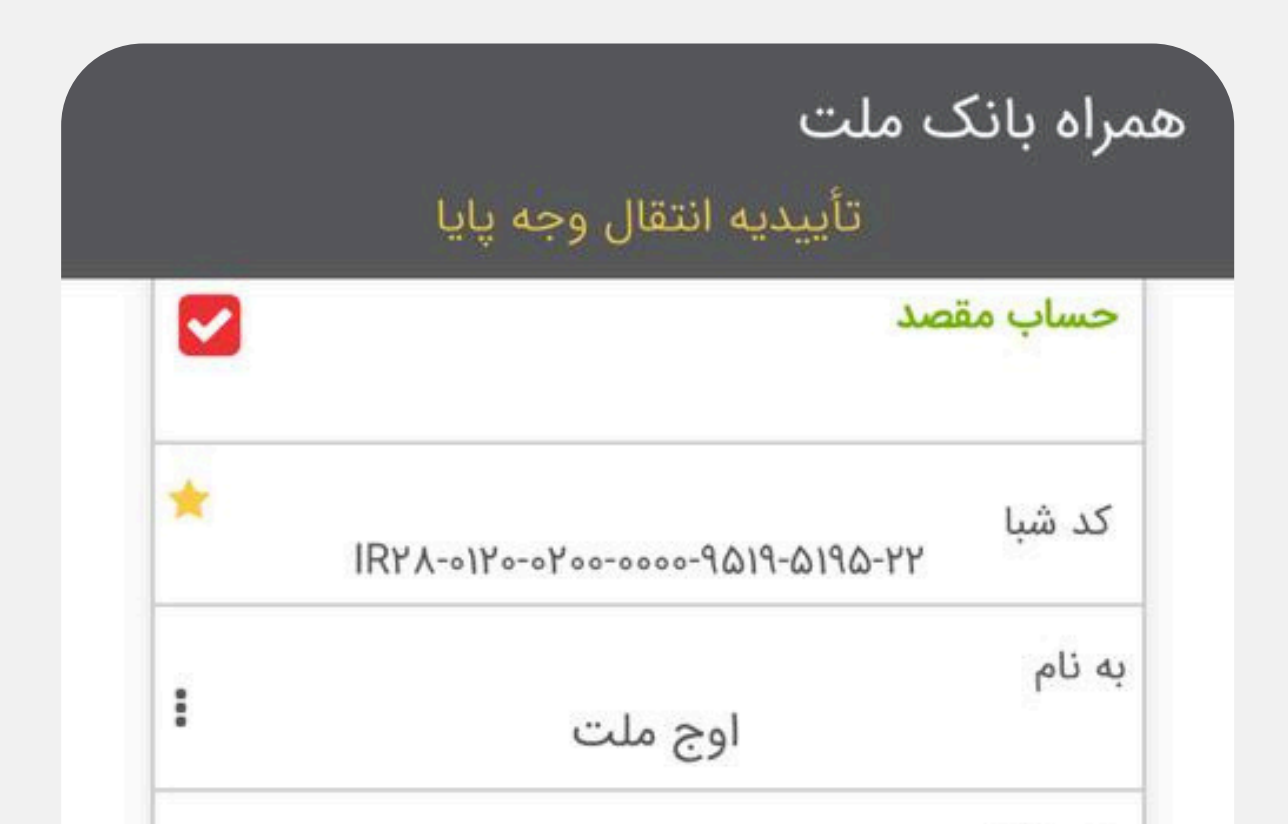

|                                | مراہ بانک ملت        |
|--------------------------------|----------------------|
| انتقال وجه ملت                 | رسيد                 |
| فرض الحسنه اشخاص حقيقى انفرادى | برداشت از ق<br>حساب: |
|                                | به شماره:            |
|                                | به نام:              |

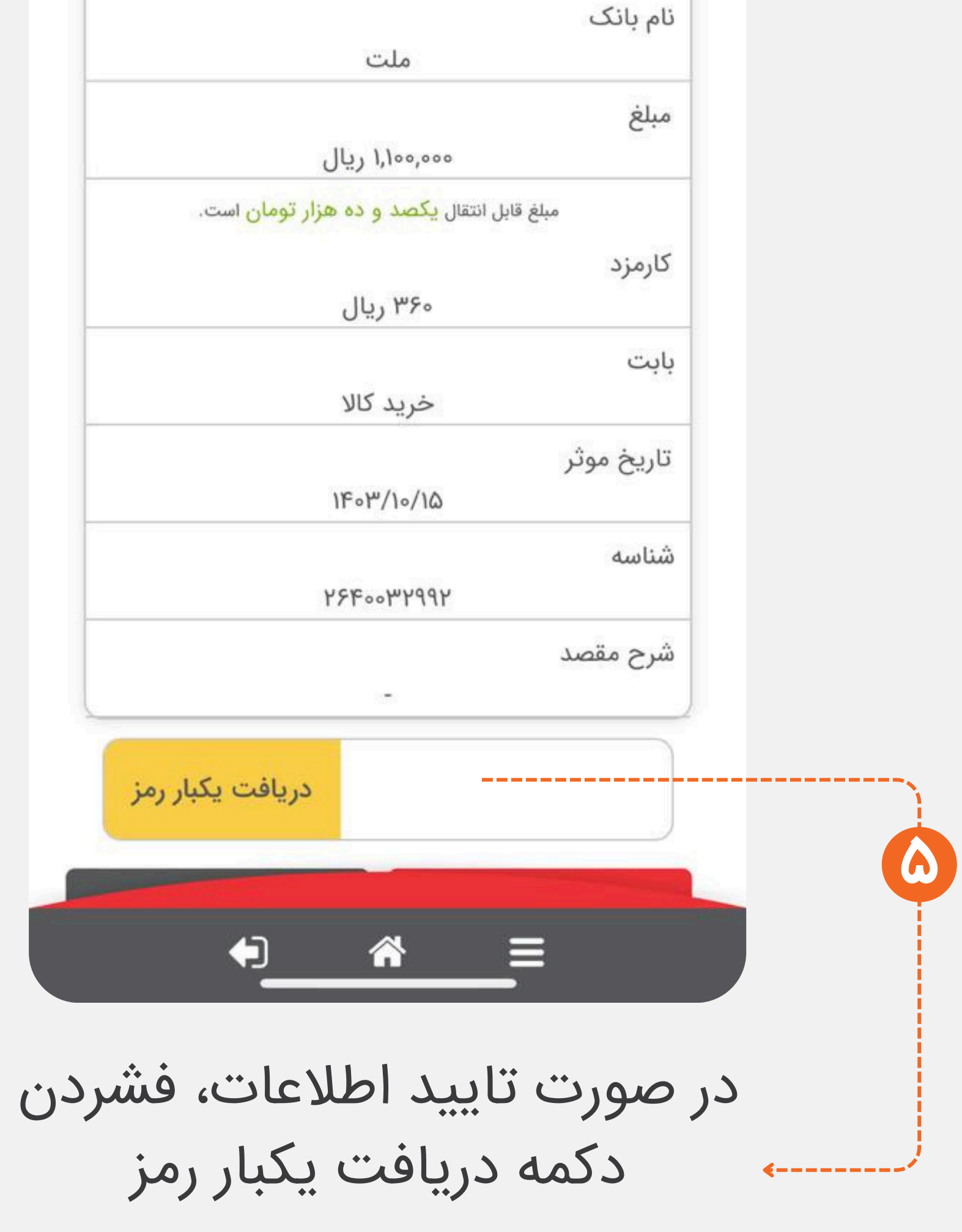

| دوناه مدت اسخاص<br>حقوقی                 | واریز به حساب: |   |
|------------------------------------------|----------------|---|
|                                          | به شماره:      |   |
| اوج ملت                                  | به نام:        |   |
| ۱٫۱۰۰٫۰۰۰ ریال                           | مبلغ:          |   |
| ۳۶۰ ریال                                 | کارمزد:        |   |
| ۲۶ <mark>ፑ</mark> ৹৹ሥ <mark>۲</mark> ۹۹۲ | شناسه واریز:   |   |
| 1402/10/12                               | تاريخ:         |   |
| 14:64:01                                 | زمان:          |   |
| تراکنش موفق کسر از<br>موجودی             | شرح عمليات:    |   |
| ነሥሥዓለሥ۶۵ሥ۲                               | شمارہ پیگیری:  |   |
| PDF                                      |                |   |
| €                                        | Ξ              |   |
|                                          |                |   |
| ~                                        | ± [].***]      | / |

# روش حواله بانک ملت

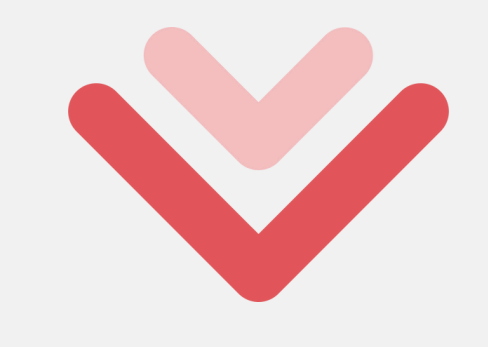

#### درخواست صدور واحد اوج ملت

#### انتخاب روش واریــز:

#### 🔵 واریز مستقیم از حساب بانک ملت (بانکداری باز)

- ىكى فايل حذف دسترسى 🕁 فايل راهنما
  - (روش پیشنهادی) بدون سقف واریز.
  - محاسبه بازدهی از همان روز واریز وجه.
- واحدهای سرمایهگذاری از این روش پس از یک روز کاری در دارایی شما قابل مشاهده است.

#### واریز از طریق شعب بانک (با شناسه واریز "کدملی")

- بدون سقف واریز.
- محاسبه بازدهی از همان روز واریز وجه.
- واحدهای سرمایهگذاری از این روش پس از یک روز کاری در دارایی شما قابل مشاهده است.

#### 🔵 واریز از طریق کارت بانکی

- با هر کارت بانکی عضو شتاب بنام سرمایهگذار تا سقف ۲۰۰ میلیون تومان در روز.
  - محاسبه بازدهی از روز کاری پس از واریز وجه.
- واحدهای سرمایهگذاری از این روش پس از دو روز کاری در دارایی شما قابل مشاهده است.

#### درخواست صدور واحد اوج ملت

درخواست صدور شما یک ساعت پس از واریز وجه به حساب صندوق ثبت خواهد شد

از طریق یکیاز روشهای زیر مبلغ سرمایهگذاری خود را به حسابهای صندوق واریز نمایید:

۱. مراجعه به شعب بانکی و واریز وجه با درج کد ملی به عنوان شناسه واریز در فیش پایا (بدون محدودیت در سقف واریز وجه)

۲. ورود به اینترنت بانک یا همراه بانک و واریز وجه با درج کد ملی به عنوان شناسه واریز (سقف واریز وجه ۲۰۰ میلیون تومان)

توجه: براساس الزامات سازمان بورس و اوراق بهادار و قانون مبارزه با پولشویی،کد ملی، نام و نامخانوادگی واریز کننده وجه به حساب صندوق باید با مشخصات ایشان در صندوق مطابقت داشته باشد

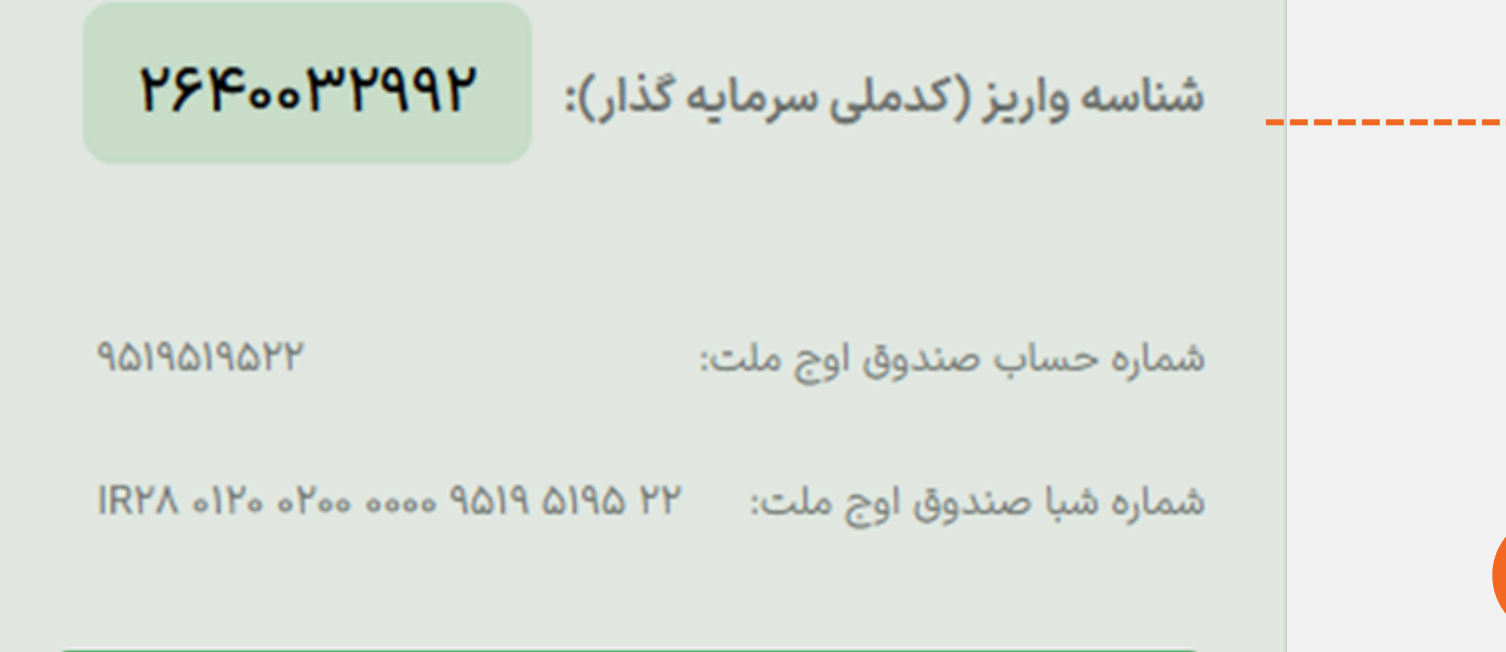

#### سابقه درخواستها

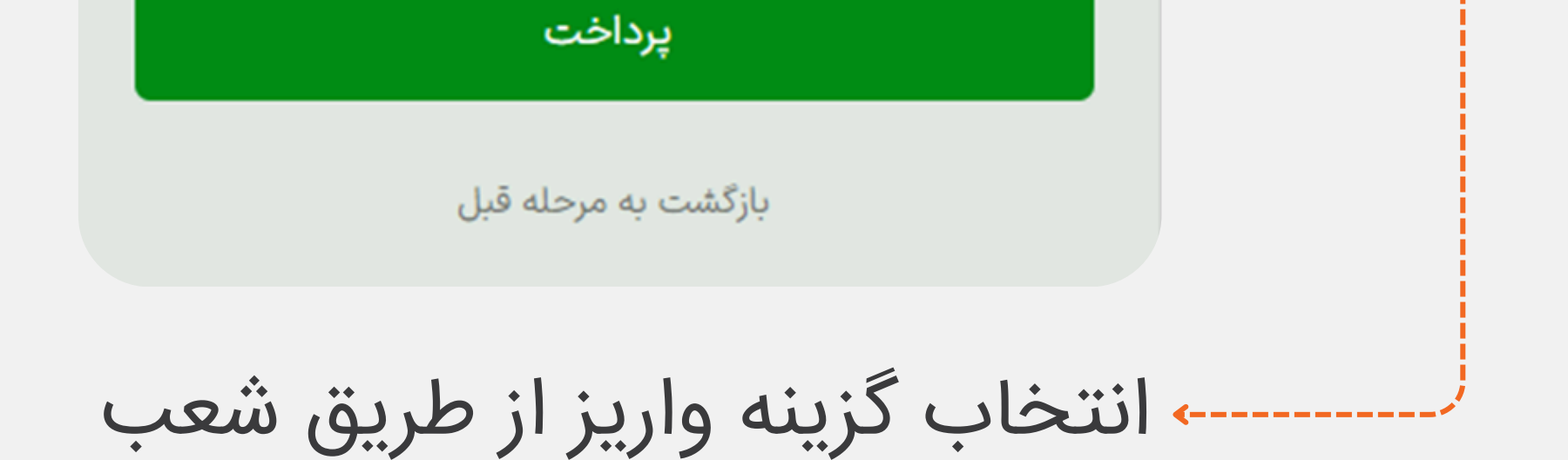

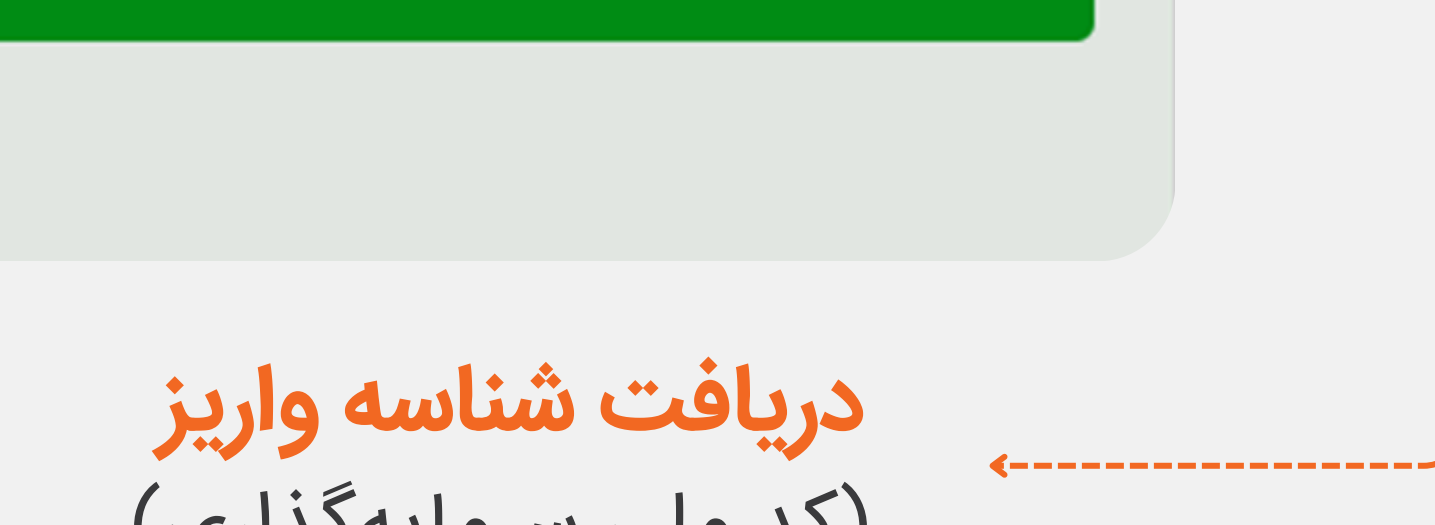

# **دریافت شناسه واریز** (کد ملی سرمایهگذاری)

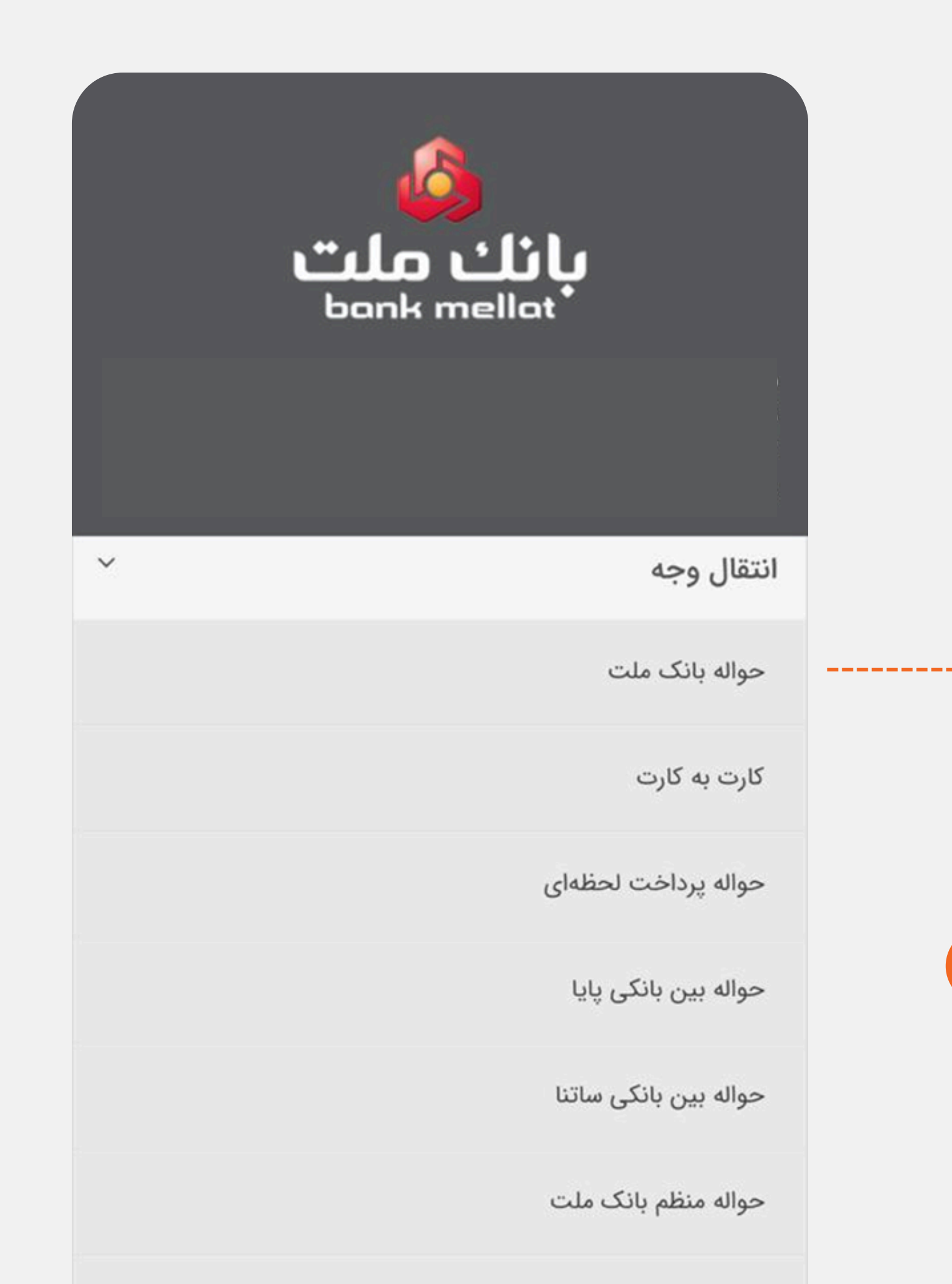

#### همراه بانک ملت

تأييديه انتقال وجه بانک ملت

#### حساب مبدا

برداشت از حساب قرض الحسنه اشخاص حقيقى انفرادى

به شماره

به نام

#### حساب مقصد

به نام

مبلغ

كارمزد

شناسه

\_\_\_\_\_

¢-----

\_\_\_\_\_

واريز به حساب كوتاه مدت اشخاص حقوقى

به شماره 9019019077

\*

اوج ملت

۱٫۱۰۰٫۰۰۰ ریال

مبلغ قابل انتقال یکصد و ده هزار تومان است.

۳۶۰ ریال

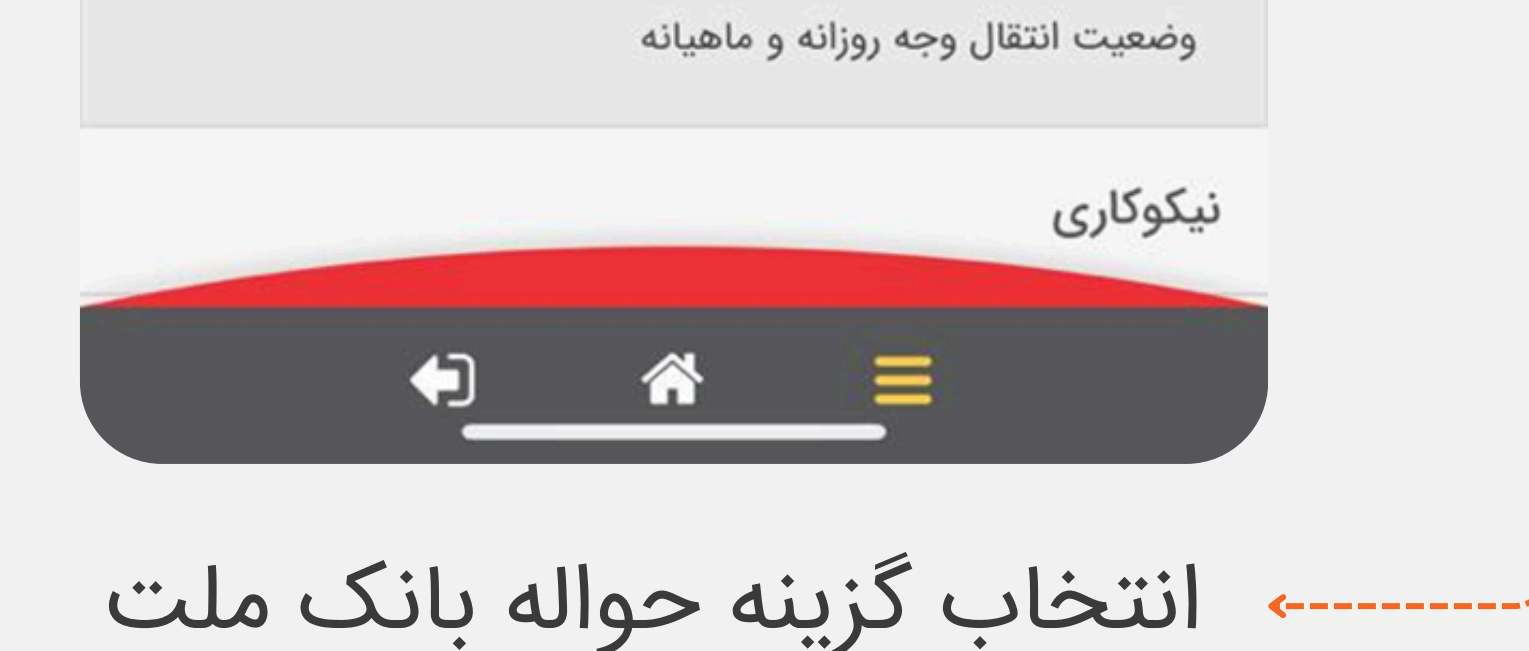

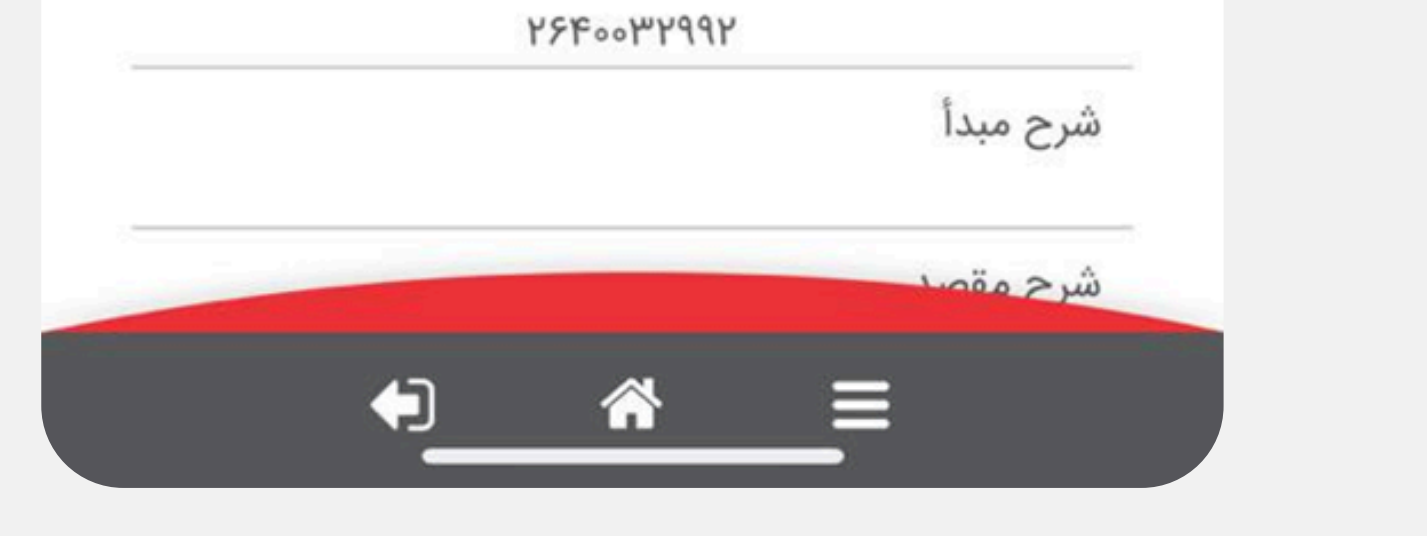

وارد کردن اطلاعات مورد نیاز اعم از شماره حساب یا شماره شبا صندوق و شناسه واریز

| واريز به حساب     |                                              |
|-------------------|----------------------------------------------|
| كوت               | اه مدت اشخاص حقوقی                           |
| به شماره          | 9619619677                                   |
| به نام            |                                              |
| •0+               | اوج ملت                                      |
| مبلغ              |                                              |
| 1.500             | ۱٫۱۰۰٫۰۰۰ ریال                               |
| مبلغ قابل ا       | نتقال <mark>یکصد و ده هزار تومان</mark> است. |
| كارمزد            |                                              |
|                   | ۳۶۰ ریال                                     |
| شناسه             |                                              |
|                   | 426°°64,444                                  |
| شرح مبدأ          |                                              |
| the second second |                                              |

|                                | مراہ بانٹ شند      |
|--------------------------------|--------------------|
| ميد انتقال وجه ملت             | ν                  |
| قرض الحسنه اشخاص حقيقى انفرادى | برداشت از<br>حساب: |
|                                | به شماره:          |
|                                | به نام:            |
| کوتاہ مدت اشخاص<br>حقوقی       | واریز به حساب:     |
| 9619619677                     | به شماره:          |
| اوج ملت                        | به نام:            |
| ۱٫۱۰۰٫۰۰۰ ریال                 | مبلغ:              |
| ۳۶۰ ریال                       | کارمزد:            |
| ዮ۶۴°°ኡአህ                       | شناسه واریز:       |
| 1602/12                        | تاريخ:             |
| 14:64:01                       | زمان:              |

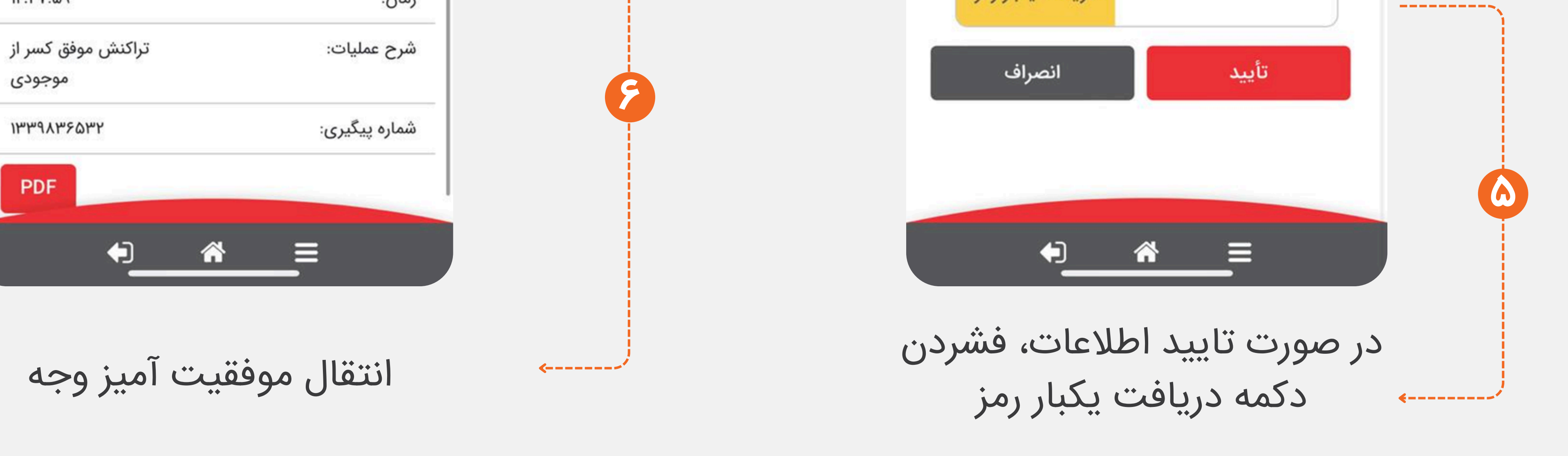

### واریز از شعب به صورت حضوری

| با همراه داشتن <b>شناسه واریز</b> و شبای صندوق مورد نظر میتوانید به شعب بانک ملت در<br>سراسر کشور مراجعه و از طریق حواله پایا اقدام به واریز نمایید.            | دارندگان حساب<br>بانک ملت    |
|----------------------------------------------------------------------------------------------------|------------------------------|
| با همراه داشتن <b>شناسه واریز</b> و شبای صندوق مورد نظر میتوانید به شعب سایر بانکها<br>در سراسر کشور مراجعه و از طریق حواله پایا و ساتنا اقدام به واریز نمایید. | دارندگان حساب<br>سایر بانکھا |